# RMIT Study Abroad

### **Application Guide**

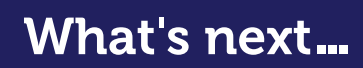

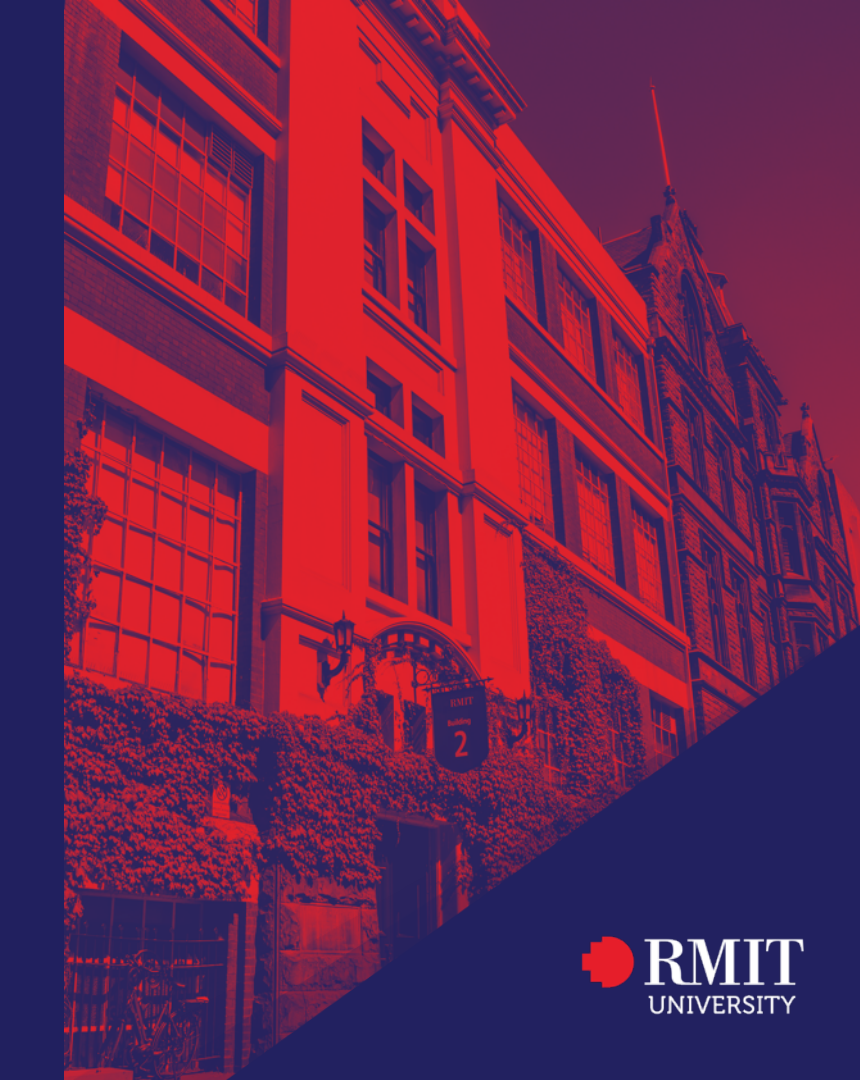

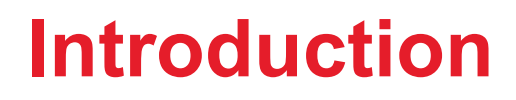

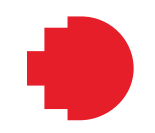

### **About this Guide**

This Guide is prepared for students to help *entering a Study Abroad Application* on StudyLink

Students applying through an <u>RMIT approved representative</u>, should contact them directly for further advice before registering.

Prepared by Global Experience Office

## Guide to submitting an application

Step 1: Choose your courses

Step 2: Prepare your supporting documents

Step 3: Submit your application including your supporting documents

NOTE: It is important that you read this guide thoroughly before starting your application.

### **Choosing your courses**

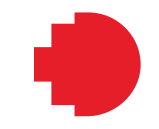

>Refer to the website 'How to search for courses'. This website will provide you guidelines on the course selection.

≻Courses to be aware of:

- Early Start Date courses
- Restricted courses
- Courses that require a portfolio
- Online courses

Architecture Design courses are not available to Study Abroad students. We recommend you explore the courses available in other areas such as Landscape Architecture, Urban Design, Interior and Industrial Design.

Please note that the following type of courses are **strictly not open** to exchange and study abroad students (including, but not limited to):

- Single courses that are worth 36 or 48 credit points
- Any research type courses including thesis courses
- Courses that form part of a honours 1 year degree or at research academic level (Master by Research or PhD)

#### Please note that all courses are subject to availability, capacity and eligibility.

### **GAP Year courses**

**GAP year** students are required to select **only** from our undergraduate "**GAP Year**" courses from the schools of accounting; business; IT and logistics; economics, finance and marketing; management; engineering; global, urban and social studies; health and biomedical sciences; property, construction and project management; science.

Specific course comments (?)

ORecommended Course

**Cearly Start Date** 

**OGAP** Year Course

 $\bigcirc$ AII

Please note that all courses are subject to availability, capacity and eligibility.

## **Prepare your application documents**

1. **Official** academic transcripts from your home institution, including results from previous degrees and/or institutions (in original language and translated into English if applicable). **Online results will not be accepted.** 

- 2. English language proficiency proof (if applicable)
- 3. A copy of your passport (the information page with the photograph and personal details).

Additional documents if applicable (these documents are to be uploaded at the end of the online application)

- 4. Portfolio if required (for Design based courses (i.e. VART, GRAP, ARCH course coding))
- 5. Computer Science and IT courses form if required (for Computer Science and IT courses)
- 6. Disability support details (if applicable)

Note: Not submitting all the required documents at time of application will create delay in processing your application.

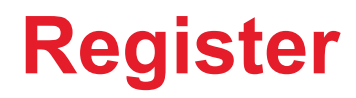

### Register <u>here</u>

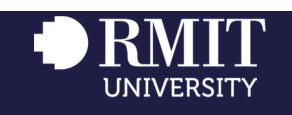

Register or Log In

#### Welcome to RMIT University Application Service for:

- English, VCE and Foundation Studies
- International Vocational, Undergraduate and Postgraduate coursework studies
- Higher Degree by Research: PhD or Research Masters
- Study Abroad and Exchange

Other applicants (current VCE and Australian Year 12 students, domestic undergraduate and postgraduate coursework) should visit the RMIT <u>How to Apply</u> page.

Register Login

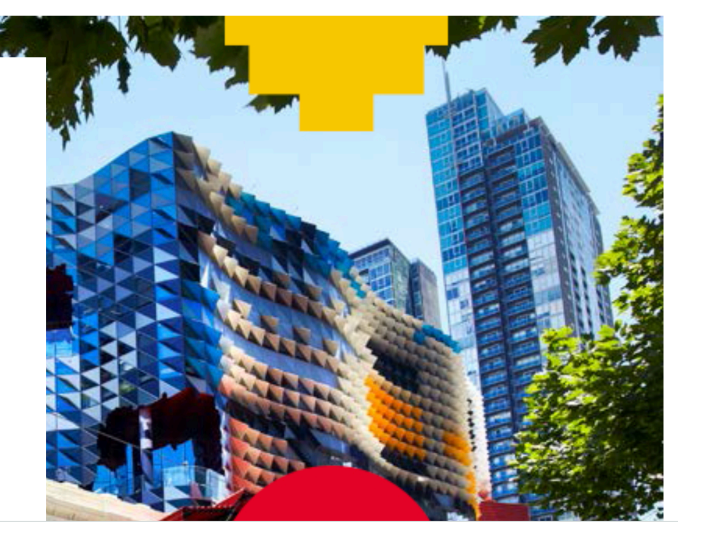

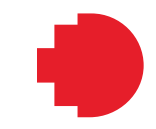

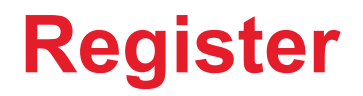

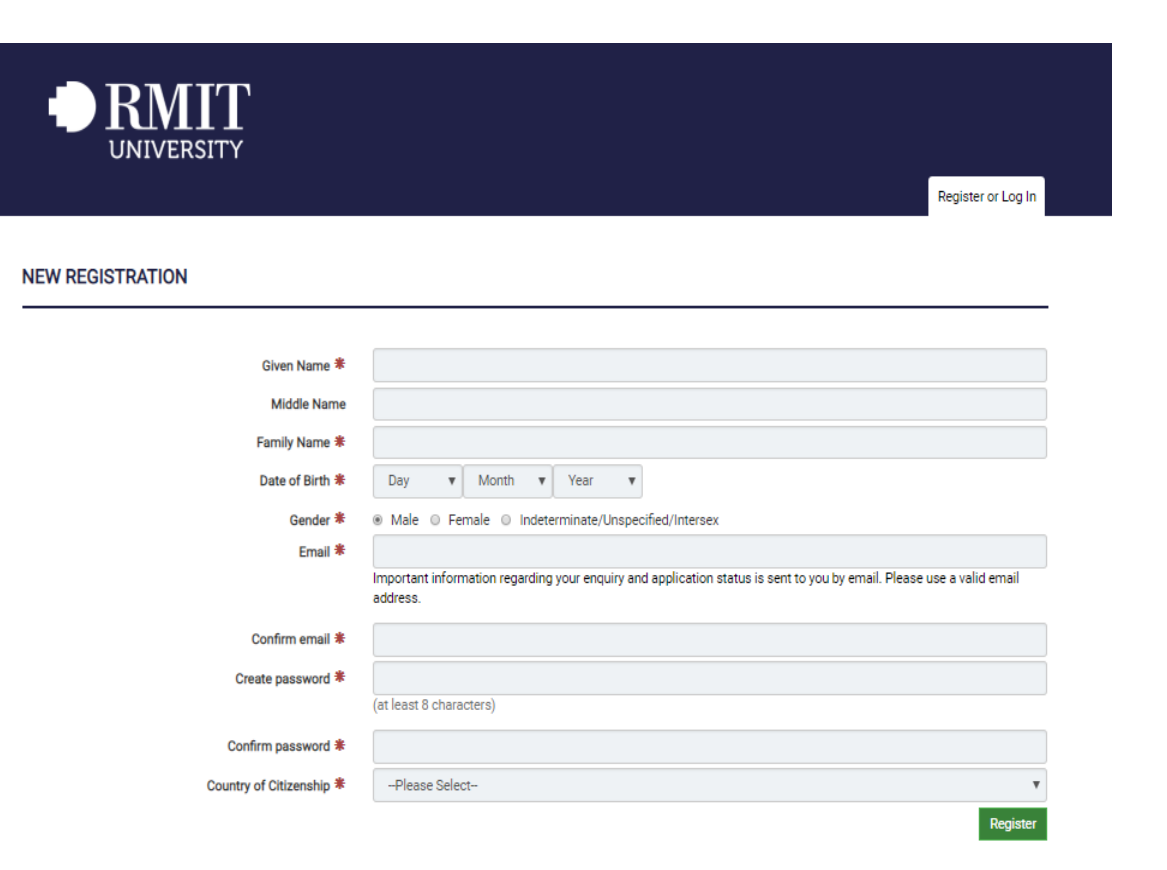

8

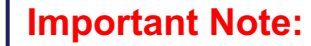

If you have dual citizenship (for example Denmark and Australia or New Zealand), please ensure you enter the non-Australian or non-New Zealand passport first (e.g. Denmark).

You will have the opportunity to enter your Australian or New Zealand citizenship at a later stage in the application.

### Click on "Start an application"

|                 | ATT<br>ersity |               |                                 |                     | Llog             | ged in as GEO UAT41 |
|-----------------|---------------|---------------|---------------------------------|---------------------|------------------|---------------------|
|                 |               |               | Start an Application My Applica | ations My Documents | Resources My Aco | ount 🕒 Sign out     |
| MY APPLICATIONS |               | INCOMPLETE AF | PPLICATIONS                     |                     |                  |                     |
| Incomplete      | View >        |               |                                 |                     |                  |                     |
| O Submitted     | View >        | Last Modified | Application Number              | Program             | Status           | Action              |
| DOCUMENTS       |               | SUBMITTED APP | LICATIONS                       |                     |                  |                     |
| My Documents    | View >        |               |                                 |                     |                  |                     |
|                 |               | Last Modified | Application Number              | Program             | Status           | Action              |

Start an Application My Applications My Documents Resources My Account C+ Sign out

| MY APPLICATIONS |        | FIND A PROGRAM   |                                       |
|-----------------|--------|------------------|---------------------------------------|
| Incomplete      | View 🗲 |                  |                                       |
| O Submitted     | View 🗲 | Enter Keyword(s) |                                       |
| DOCUMENTS       |        | Study Level      | Any ¥                                 |
| My Documents    | View > |                  | Q Search Now                          |
|                 |        |                  | fees database to search for programs. |

If you are applying for a package, please select the highest level program for the package.

Not sure what the highest level program is? You can locate valid package programs via this link: https://www.mit.edu.au/study-with-us/international-students/apply-to-mit-internationalstudents/apthways-and-reclitransfer.

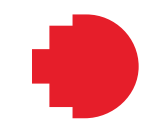

### Click on "Study Level" and select "Study Abroad and Exchange"

| MY APPLICATIONS |        | FIND A PROGRAM   |                           |
|-----------------|--------|------------------|---------------------------|
| Incomplete      | View 🗲 |                  |                           |
| Submitted       | View 🗲 | Enter Keyword(s) |                           |
| DOCUMENTS       |        | Study Level      | Study Abroad and Exchange |
| O My Degumente  | 10     |                  | Advanced Certificate      |
| Why bocuments   | view 🖌 |                  | Advanced Diploma          |
|                 |        |                  | Associate Degree          |
|                 |        |                  | Bachelors                 |
|                 |        |                  | Certificate               |
|                 |        |                  | Certificate II            |
|                 |        |                  | Certificate IV            |
|                 |        |                  | Diploma                   |
|                 |        |                  | Doctorate                 |
|                 |        |                  | ELICOS                    |
|                 |        |                  | Foundation                |
|                 |        | Technical su     | Graduate Certificate      |
|                 |        |                  | Graduate Diploma          |
|                 |        |                  | Masters                   |
|                 |        |                  | Masters by Coursework     |
|                 |        |                  | Masters by Research       |
|                 |        |                  | Non-Award                 |
|                 |        |                  | PhD                       |
|                 |        |                  | Secondary School          |
|                 |        |                  | Study Abroad and Exchange |

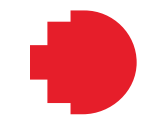

Choose the **Study Abroad Program** as per the academic level and duration you wish to study at RMIT.

#### I. Postgraduate Level

a. STUDABPG6 – 6 months / 1 semester
b. STUDABPGRD – 12 months / 2 semesters

#### II. Undergraduate Level

a. STUDABUG6 – 6 months / 1 semester
b. STUDABUGRD – 12 months / 2 semesters

| Code                                    | Program Title 🗙                                                    | Apply Online |
|-----------------------------------------|--------------------------------------------------------------------|--------------|
| STUDABPG6<br>Available from 01/08/2018  | Study Abroad Enrolments (Inbound) Postgraduate<br>RMIT University  | Apply Now    |
| STUDABPGRD<br>Available from 01/01/2011 | Study Abroad Enrolments (Inbound) Postgraduate<br>RMIT University  | Apply Now    |
| STUDABUG6<br>Available from 01/08/2018  | Study Abroad Enrolments (Inbound) Undergraduate<br>RMIT University | Apply Now    |
| STUDABUGRD<br>Available from 01/01/2011 | Study Abroad Enrolments (Inbound) Undergraduate<br>RMIT University | Apply Now    |

#### **Important Note:**

You may also see the Exchange program. This program is only for Exchange students who have been nominated from RMIT Exchange partners and have been approved and emailed specifically by RMIT to submit an application. Students who have not been approved by RMIT for an Exchange program will have their Exchange application rejected.

#### **Important Note:**

For students applying for the GAP year option, you will need to choose the Undergraduate Study Abroad level program.

- Read the 'Before you start" section.
- Complete the following sections:
  - Personal Details (ensure you enter your full name as written in your passport, including any middle names. Please also ensure that you double check your date of birth [day, month, year] and gender.)
  - Contact Details (ensure you include your phone number with area code and your home address)
  - Passport and Visa Details (ensure you include your Passport Number; double check you have entered this correctly to avoid any delays with immigration. Ensure you have entered your country of citizenship as per your passport.)
  - Course Selection (please refer to the next page for more information on the course selection section)

YOUR APPLICATION TO THE STUDY ABROAD ENROLMENTS (INBOUND) UNDERGRADUATE

|                           | Before you start + 91 + 2 + 3 + Attachments + Verify + Submit |                 |
|---------------------------|---------------------------------------------------------------|-----------------|
| PERSONAL DETAILS          |                                                               |                 |
| CONTACT DETAILS           |                                                               |                 |
| PASSPORT AND VISA DETAILS |                                                               |                 |
| COURSE SELECTION          |                                                               |                 |
|                           |                                                               |                 |
| Save Save & Close         |                                                               | Save & Continue |

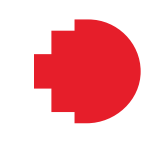

| elected Program                                 |                             | Pro                        | gram Code                            | Intake 🏶                                |        |
|-------------------------------------------------|-----------------------------|----------------------------|--------------------------------------|-----------------------------------------|--------|
| Study Abroad Enrolments (Inbound) Undergraduate |                             | STU                        | STUDABUG6                            |                                         | tails  |
|                                                 | Program duration            | 🔹 0 6 months (1 semes      | ter) <sup>©</sup> 12 months (2 semes | sters)                                  |        |
| Ма                                              | in area of study at RMIT    | Please Select              |                                      |                                         | •      |
| Please select courses for your t                | first semester only. Please | use the website How to see | irch for courses as a guide          | for the list of courses available at R# | AIT.   |
| ourse 1 🛊                                       | Code                        | Credit Points              | Campus                               | Academic Level                          | School |
| Select Course                                   |                             |                            |                                      |                                         |        |
| ourse 2 🏶                                       | Code                        | Credit Points              | Campus                               | Academic Level                          | School |
| Select Course                                   |                             |                            |                                      |                                         |        |
| ourse 3                                         | Code                        | Credit Points              | Campus                               | Academic Level                          | School |
| Select Course                                   |                             |                            |                                      |                                         |        |
| ourse 4                                         | Code                        | Credit Points              | Campus                               | Academic Level                          | School |
| Select Course                                   |                             |                            |                                      |                                         |        |
| Course 5                                        | Code                        | Credit Points              | Campus                               | Academic Level                          | School |
| Select Course                                   |                             |                            |                                      |                                         |        |
| ourse 6                                         | Code                        | Credit Points              | Campus                               | Academic Level                          | School |
| Select Course Additional information related t  | to your course selection    |                            |                                      |                                         |        |
|                                                 |                             |                            | 1.1                                  |                                         | //     |

### **Course Selection**

Select **Program Details** – this is the intake that you would like to study at RMIT. Please ensure that this is correct.

Select **Program Duration** – this is to reconfirm whether you wish to study at RMIT for 1 or 2 semesters. Please ensure that this is correct.

Select **Main Area of Study** that you want to study at RMIT.

**Select courses** (please refer to the next page for instructions)

You will have already searched for your courses from the <u>Course Search Tool website</u> to obtain the course code or course name prior to applying.

Click on the icon "Select Course" and a pop up window "Please choose a Course" will open.

There are two ways to choose a course:

#### **Option 1: By entering the Course Code**

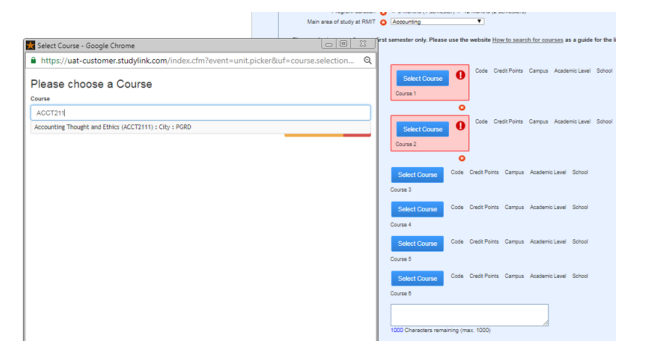

#### **Option 2: By entering the Course Name**

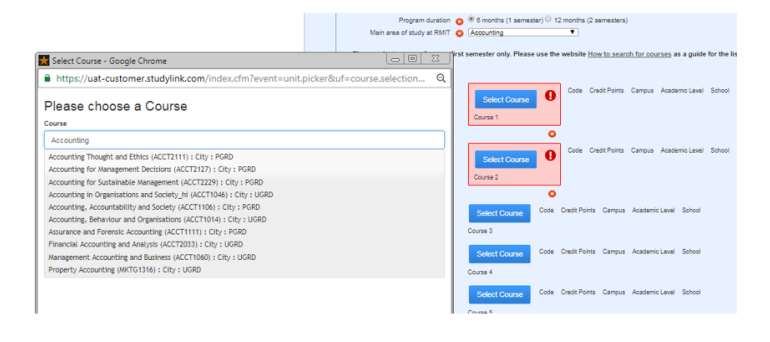

Then click on the course and the information of the course will appear in the table. You will need to follow the same process for each course.

14

If you would like to include any additional information in relation to your course selection, you may do so at the end of the course selection.

For students undertaking the GAP year option, please ensure to include that the statement: "I am choosing the GAP year option"

| Additional information related to your course selection |                                       |
|---------------------------------------------------------|---------------------------------------|
|                                                         |                                       |
|                                                         | 1000 Characters remaining (max. 1000) |

Save Save & Close

Save & Continue

Complete the following sections:

- Qualifications
- English proficiency
- Financial support

YOUR APPLICATION TO THE STUDY ABROAD ENROLMENTS (INBOUND) UNDERGRADUATE

|                           | $ \begin{array}{c} \text{Before you start} \rightarrow \textcircled{9} 1 \rightarrow \textcircled{2} \rightarrow \textcircled{3} \rightarrow \textcircled{Attachments} \rightarrow \textcircled{Verify} \rightarrow \textcircled{Submit} \\ \end{array} $ |                 |
|---------------------------|----------------------------------------------------------------------------------------------------|-----------------|
| SECONDARY QUALIFICATIONS  |                                                                                                    |                 |
| ► TERTIARY QUALIFICATIONS |                                                                                                    |                 |
| ENGLISH PROFICIENCY       |                                                                                                    |                 |
| FINANCIAL SUPPORT         |                                                                                                    |                 |
| Save Save & Close         |                                                                                                    | Save & Continue |

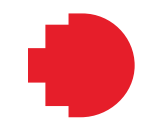

Information about the **Tertiary Qualifications** section.

- Qualification 1: Please ensure that you enter your current degree first and that you upload your official academic transcripts/results and/or completion evidence.
  - Please note that 'Commencement Date' refers to the date you began your degree/s
- If you have completed another tertiary qualification, please tick **Yes** in the "Would you like to add another qualification?' and complete it accordingly.

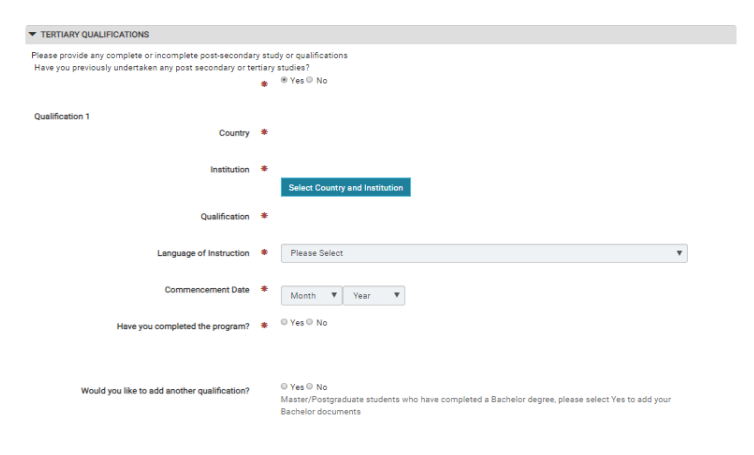

Complete the following sections:

- Additional Information
- Application Declaration
- You will be able to upload additional documents after this section

|                        | Before you start $\rightarrow$ 1 $\rightarrow$ 2 $\rightarrow$ 3 $\rightarrow$ Attachments $\rightarrow$ Verify $\rightarrow$ Submit |                 |
|------------------------|----------------------------------------------------------------------------------------------------|-----------------|
| Details saved.         |                                                                                                    |                 |
|                        |                                                                                                    |                 |
| ADDITIONAL INFORMATION |                                                                                                    |                 |
|                        |                                                                                                    |                 |
| APPLICANT DECLARATION  |                                                                                                    |                 |
|                        |                                                                                                    |                 |
| Save Save & Close      |                                                                                                    | Save & Continue |

18

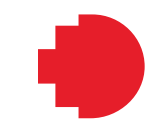

|             | Before you start       | →1→2→3→ | Attachmen | ts → Verify → → Sub | pmit            |
|-------------|------------------------|---------|-----------|---------------------|-----------------|
| Attachments |                        |         |           |                     |                 |
| Date        | Original Name          | Size    | PDF       | Thumbnail           |                 |
| 13/09/2018  | Transcript picture.png | 2.2 KB  |           |                     | remove via form |
| 13/09/2018  | passport.jpg           | 11.3 KB |           |                     | remove via form |

Upload Other Documents

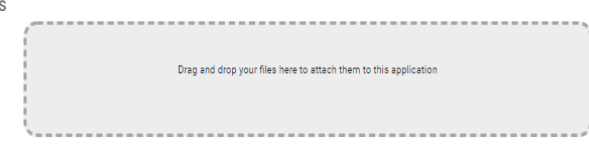

Attach one of your existing uploads

| Description                                  |                                                                 |                 |
|----------------------------------------------|-----------------------------------------------------------------|-----------------|
| Select Existing File                         | Select file                                                     | *               |
|                                              | Tip: Manage your uploaded documents from the My Documents page. |                 |
|                                              | Attach                                                          |                 |
| Comments about your App                      | plication                                                       |                 |
| If you have any additional notes or comment: | about your application, please enter them here.                 |                 |
|                                              |                                                                 | li              |
| Save Save & Close                            |                                                                 | Save & Continue |

#### Additional documents if applicable:

- A portfolio for any design based courses (course codes starting with ARCH, GRAP, VART) - Make sure your portfolio is submitted in one file, otherwise Schools won't assess it
- The Computer Science and IT courses form (courses in Computer Science and IT)
- Disability support details

#### Please upload those documents if applicable in the "Upload Other Documents" section

Ensure that your application is correct and complete before submitting it. Incomplete applications may result in a delay on the offer letter.

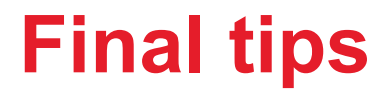

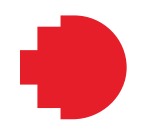

All applicants need to be aged 18 years and over at the time of submitting their application

After you submit your application, if you change your mind and would like to have an <u>RMIT approved representative</u>, you will be required to submit a 'Change of Agent' form. You only need to complete this form if you wish to engage an agent.

If you wish to change any courses after submitting your application please email us at <u>global.experience@rmit.edu.au</u>. Do NOT submit another application

Want to contact us? Send an email to global.experience@rmit.edu.au